# **CATERGORIEËN AAN UW BLOG TOEVOEGEN.**

- ► Log in op uw blog
- ► Klik in het menu op "Personaliseer" zie blauwe pijl Fig 1.

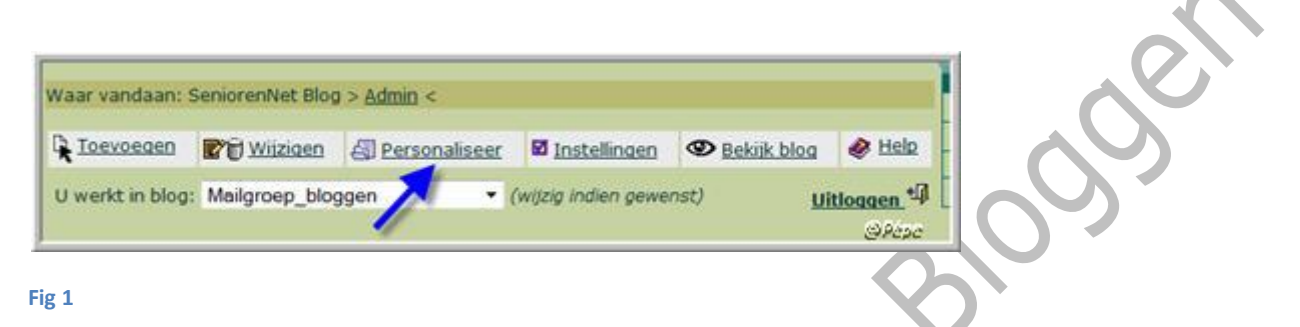

Scroll nu naar "Categorieën"

► Kies voor de L of R kolom en klik op het groen pijltje zie blauwe pijlen Fig 2.

|     | MOGELIJK TOE TE VOEGE     | N          |
|-----|---------------------------|------------|
| 444 | Agenda                    |            |
| 444 | Archief                   |            |
| 444 | Begroeting per uur        |            |
| 444 | Beoordeel mijn blog       | <b>FFF</b> |
| 444 | Bestaat sinds             | <b>FFF</b> |
| 444 | Bezoekers tegelijk online | <b>FFF</b> |
| 444 | Categorieën               | 555        |
| 444 | Datum/tijd                | 111        |
| 444 | Dropbox                   |            |
| ••• | E-mail mij                |            |
| 444 | Forum                     | <b>FFF</b> |
| ••• | Foto                      | <b>FFF</b> |
| 444 | Gastenboek                | @Pépa      |

Bekijk uw blog, in de kolom dat je gekozen hebt, vind je "Categorieën", zie Fig 3

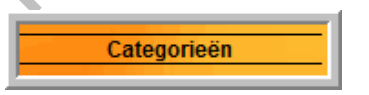

#### Fig 3

Fig 2

Gaat nu terug naar het menu van uw blog en in het menu klik op "**categorieën**" zie blauwe pijl Fig 4.

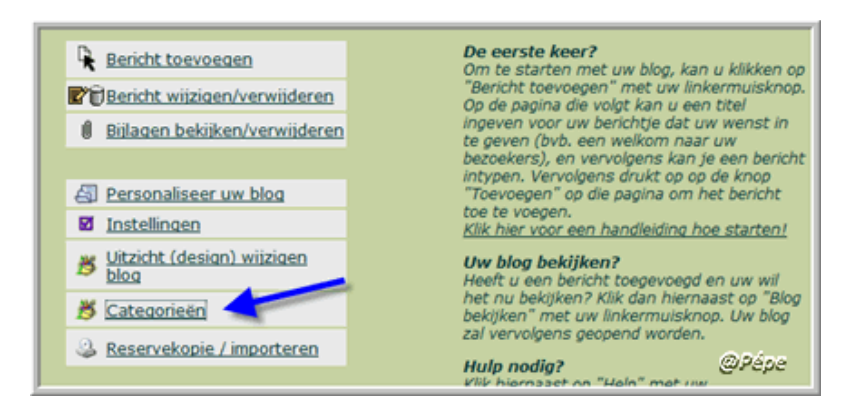

#### Fig 4

Klik nu in het venster dat opent op "toevoegen" zie blauwe pijl Fig 5

| Categorieën |             |       |
|-------------|-------------|-------|
|             | Toevoegen   |       |
| Naam        |             |       |
|             | (Toevoegen) | @Pépe |
|             |             |       |

#### Fig 5

Geef de naam van de categorie en klik op "toevoegen" zie blauwe pijl Fig 6

| 1 |                            |                                             |       |
|---|----------------------------|---------------------------------------------|-------|
|   | Toevoegen Cate             | gorie                                       |       |
|   | Op deze pagina kan u de na | am invullen om een categorie toe te voegen. |       |
|   | Naam:                      | Typ hier de naam van uw<br>catergorie       |       |
|   | Standaardcategorie:        |                                             |       |
|   |                            | (Toevoegen)                                 | @Pépe |
| Î |                            |                                             |       |

#### Fig 6

Wenst u nog categorieën toevoegen, klik dan op "Nog categorieën toevoegen"

Zie rode pijl Fig 7. Ga te werk zoals in Fig 6

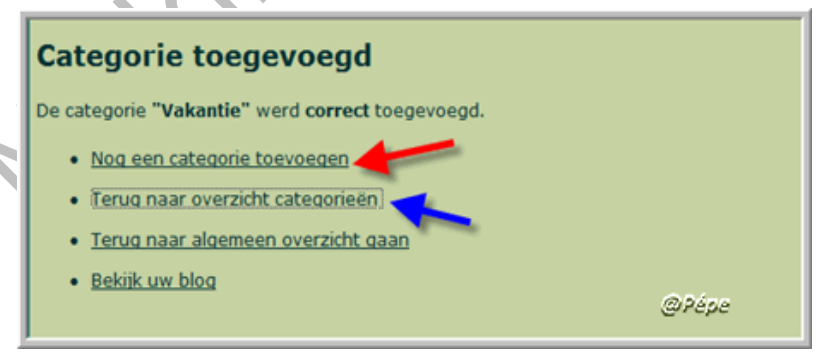

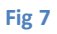

Wens je later een categorie te verwijderen, klik op "terug naar overzicht categorieën"

Zie blauwe pijl op Fig 7.

Naast de titel van uw categorie, klik op "verwijderen" zie rode pijl Fig 8 en bevestig door

te klikken op :

## "JA, verwijder de categorie "Vakantie" "

| Categorieën           |              |             |
|-----------------------|--------------|-------------|
|                       | (Toevoegen)  |             |
| Naam                  |              |             |
| ∡Vakantie (standaard) | (K Wijzigen) | Verwijderen |
|                       |              |             |
|                       | Toevoegen    | @Pépe       |

Fig 8

Men kan geen wijzigingen aanbrengen aan de benaming van de Categorie.

## Categorie toevoegen aan een bericht op uw blog.

Typ titel van uw bericht.

Maak u bericht klaar in het tekstvak.

## Plaatst nu het bericht in een aangemaakte categorie

Scrol I naar onder van het bericht en u vindt het volgende, zie Fig 9.

| ategorie:         | Vakantie (standaard) 💌                            |       |
|-------------------|---------------------------------------------------|-------|
|                   | Geen categorie<br>Algemeen<br>Bloggen<br>Hardware |       |
| xtra's (niet verp | Software<br>Tips en trucs                         | @Pépe |

Fig 9

Klik op het omgekeerd driehoekje , u bekomt op het uitrolmenu nu alle categorieën te zien die je hebt aangemaakt, zie Fig 9 .

Selecteer nu de categorie waarin je het bericht wil onderbrengen en klik erop.

Klik nu op "toevoegen"

## Open nu uw blog.

Scroll nu in de L of R kolom, daar waar je "Categorieën" hebt geplaatst.

U ziet daar ale categorieën die u hebt aangemaakt met tussen haakjes het aantal berichten die geplaatst zijn onder deze categorie. Zie Fig 10.

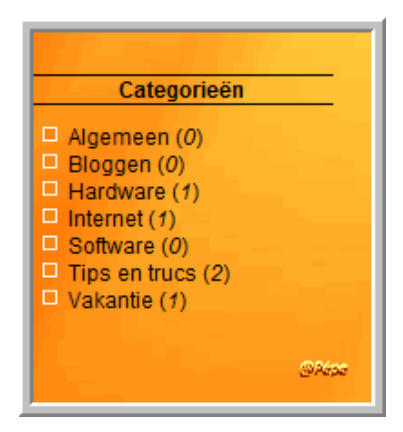

## Fig 10

Als je, of een bezoeker, op de categorie klikt bekomt hij alle berichten te zien die in deze categorie zijn ondergebracht.

Heb je nog een blog zonder categorieën, geen nood, kan je nog aanpassen.

Maak eerst de categorieën aan, zoals hierboven werd uitgelegd .

Klik nu in het menu op "wijzigen"

Naast de titel van het bericht bij "wijzigen/verwijderen" klik op "wijzigen"

Scroll nu tot onderaan het bericht, hier kan je nu zoals hierboven werd uitgelegd, dit bericht in een catergorie plaatsen, vervolgens op de **2<sup>de</sup> "wijzigen**" klikken.

Meer vragen hierover of is iets niet duidelijk, plaatst dit in de mailgroep.

Succes

Pépe

11/07/2009